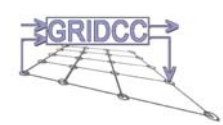

# Logging Collector 3.0 Installation Guide

Version 1.1 10/12/2005

| Version:      | 1.1        |
|---------------|------------|
| Date:         | 10/12/2005 |
| Authors:      | S. Traldi  |
| CI identifier |            |

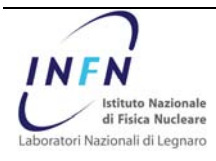

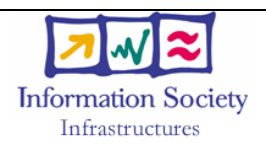

# **Revision History**

| Date             | Version | Description                                                | Author    |
|------------------|---------|------------------------------------------------------------|-----------|
| March 22, 2005   | 1.0     | Document creation                                          | S. Traldi |
| October 10, 2005 | 1.1     | Altering post-installation:<br>adding parameter to web.xml | S. Traldi |

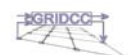

### **CI** Record

| Field                | Description |
|----------------------|-------------|
| CI Identifier        |             |
| Description          |             |
| Submission Date      |             |
| Submitted By         |             |
| Components           |             |
| Dependencies/Related |             |
| External Identifier  |             |
| Point of Contact     |             |
| Comments             |             |
| Physical Location    |             |

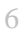

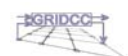

| 1<br>2<br>3<br>4<br>5 |       | Table of Contents                                                  |    |
|-----------------------|-------|--------------------------------------------------------------------|----|
| 6                     | 1     | Introduction                                                       | 6  |
| 7                     | 2     | Installation Overview                                              | 7  |
| 8                     | 2.1   | Installation Overview                                              | 7  |
| 9                     | 2.2   | Logging Collector Installation Method                              | 7  |
| 10                    | 3     | Completing pre-installation task                                   | 9  |
| 11                    | 3.1   | Log In to the System as root (only for Linux users)                | 9  |
| 12                    | 3.2   | Check the Hardware Requirements                                    | 9  |
| 13                    | 3.3   | Check the Software Requirements                                    | 10 |
| 14                    | 3.4   | Check the existence of System Variables                            | 10 |
| 15                    | 4     | Installing Collector Web Application                               | 12 |
| 16                    | 4.1   | Download from CVS Repository                                       | 12 |
| 17                    | 4.2   | Deploy Application Collector into Tomcat and start the Application | 12 |
| 18                    | 5     | Installing external Software                                       | 14 |
| 19                    | 5.1   | Java Installation                                                  | 14 |
| 20                    | 5.2   | Tomcat Installation                                                | 14 |
| 21                    | 5.3   | Mysql Installation                                                 | 15 |
| 22                    | 5.4   | JMS Installation                                                   | 15 |
| 23                    | 5.4.1 | IMQ Installation                                                   | 16 |
| 24                    | 5.4.2 | OpenLDAP Installation                                              | 17 |
| 25                    | 5.4.3 | BerkleyDB Installation                                             | 18 |
| 26                    | 5.4.4 | Error and References                                               | 18 |
| 27                    | 6     | Completing post-installation tasks                                 | 19 |
| 28                    | 6.1   | Configure the Collector Application properties                     | 19 |
| 29                    | 6.2   | Configure the collector Application                                | 20 |
| 30                    | 7     | Directory and files                                                | 21 |
| 31                    | 7.1   | Directory Structure                                                | 21 |
| 32                    | 7.2   | Problem with Scripts                                               | 22 |

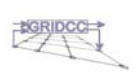

Page 4 of 27

| 7.3       | Script Ant                      | 22 |
|-----------|---------------------------------|----|
| 7.3.1     | Using Script Ant                | 23 |
| Appen     | dix A: Oracle Installation      | 24 |
| Adding    | Users and Groups                | 24 |
| Creatin   | ng Directories                  | 24 |
| Installir | ng Required Tools and Libraries | 24 |
| Setting   | Kernel Parameters               | 25 |
| Setting   | up the oracl e User Environment | 25 |
|           |                                 |    |

- 9
- 10
- 11
- 12

This is a note, e.g.: Always put originator and targetAddr in your SOAP messages when sending SOAP messages to other XDAQ applications

This is a help item, e.g: How do I restart an executive, if I lost connection to the

This is an orientation item, e g.: You have the choice between using a Semaphore or polling the channel. The advantage of the first is bla bla, the advantage of the

13

14

15

16

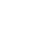

17

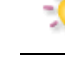

host

second is bla bla.

This is a tip, e.g.: To query a parameter several times, use the timer in the window "Properties" of the slected application.

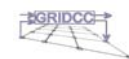

# **The Logging Collector**

9 The Logging Collector is a web application designed and developed to collect logging information from log4j compliant applications. 11 The logging collector allows also to store logging information in a persistent way in database 12 13 and/or to distribute/publish it through a real time message system (JMS). 14 This guide explains how to install the Logging Collector and some additional software needed by the collector to work. 15 16 17 Here you can find three different installation procedures: 1. BASIC: Only the core Web Collector Application is installed under a Tomcat Servlet 18 Container. In this case you can distribute logging information just using the output 19 Chainsaw. 21 This type of installation is done when you just test the Collector Application, and you 22 needn't many clients who receive the logging information. 23 2. ADVANCED: Further to BASIC setup the following components are installed, if they 24 are not already available: 25 a Sun Message Queue JMS (with a shared nfs file as JNDI lookup repository) a MySql database This type of installation is done when there are many clients that want to receive the logging information or you need to the logging information in a persistent way. 28 3. COMPLETE: Further to BASIC setup the following components are installed, if they 29 are not already available: 31 a Sun Message Queue JMS (with an OpenLDAP service as JNDI lookup 32 repository) 33 a MySql or Oracle database. 34 This type of installation requires a system administrator to install ORACLE. 35

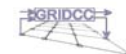

1

8

1 Introduction

### 2 2 Installation Overview

This chapter describes the different types of Collector Web Application installations that you
 can perform, and issues that you should consider before installing the software. It includes
 information about the following topics:

- Installation Overview
- Collector Web Application Installation Methods
- 7 8 9

11

12

13 14

15

18

19

6

1

#### 2.1 Installation Overview

The Collector Application installation process consists of four parts:

- 1. <u>Completing pre-installation task</u>: Chapter 3 describes pre-installation tasks that you must complete before installing the product.
- 2. <u>Installing Collector Web Application</u>: Chapter 4 describes the commands to do for install the collector product. The script to launch, the command to execute.
- 3. <u>Installing external software</u>: Chapter 5 describes the external software installation procedures. Some of those software are necessary for the collector, some other are optional for the collector, but provide many functionalities of the entire system.
  - 4. <u>Completing post-installation tasks</u>: Chapter 6 describes all the recommended and required post-installation tasks.
- 21 22

#### 23 2.2 Logging Collector Installation Method

You can choose three different installation methods to install the Collector Web Application,as follows:

| 26 | Basic Installation method                                                                |
|----|------------------------------------------------------------------------------------------|
| 27 | Choose this type of installation if you want to quickly install the Collector            |
| 28 | Application. The application will be installed without all its functionalities. You will |
| 29 | see the collector work in a easy way.                                                    |
| 30 | • See the Chapter 3 for the pre-installation requirement. If you have all the            |
| 31 | platform and programs installed,                                                         |
| 32 | <ul> <li>pass to installing the Software: chapter 4 (Installing Collector Web</li> </ul> |
| 33 | Application) paragraph 4.1 (Download from CVS Repository) and paragraph                  |
| 34 | 4.2 (deploy the Collector Web Application).                                              |
| 35 | Advanced Installation method                                                             |
| 36 | Select this installation method if you want see the collector work using all             |
| 37 | functionalities, but with a not large distributed system.                                |
| 38 | • Do the Basic Installation and                                                          |
| 39 | o pass to installing the external Software: chapter 5 (Installing external               |
| 40 | software), paragraph 5.3 (Mysql) and paragraph 5.4 (JMS – IMQ without                    |
| 41 | OpenLDAP, using only the filesystem shared).                                             |
| 42 | Complete Installation method                                                             |
| 43 | Choose this installation method if you want install a complete and distribute system,    |
| 44 | to allow many users to work with the collector application.                              |
| 45 | • Do the Basic Installation and                                                          |
| 46 | o pass to Installing Software: chapter 5 (Installing external software), paragraph       |
| 47 | 5.4 (JMS – IMQ with OpenLDAP), paragraph 5.3 (Mysql). If you prefer you                  |
|    |                                                                                          |

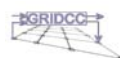

| 1 |   | can install Oracle instead of mysql, see the Oracle documentation or the         |
|---|---|----------------------------------------------------------------------------------|
| _ |   | Appendix in this document.                                                       |
| 3 | 0 | After this you could see also the Chapter 6 (Completing post-installation tasks) |
| 4 |   | to configure the Collector.                                                      |

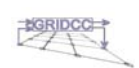

#### 1 3 Completing pre-installation task 2 This chapter describes the task that you must complete before you start the Collector Web 3 4 Application. It includes information about the following tasks: 5 6 Log In to the System as root (only for linux users) 7 Check the Hardware Requirements 8 • Check the Software Requirements 9 Check the existence of System Variables 11 3.1 Log In to the System as root (only for Linux users) 12 13 Before you install the Collector software, you must complete several tasks as the root user. To log in as the root user, complete one of the following procedures. 14 15 Note: Unless you intend to complete a silent-mode installation, you must install the software from an X Window System workstation, an X terminal, or a PC or other system with X server software installed 17 If you are installing the software from an X Window System workstation on X • 18 terminal: 19 1) Start a local terminal session, for example an X terminal (xterm). 2) If you are not logged in as the root user, enter the following command to switch 21 user to root: 22 \$ su - root 23 password: 24 just type the correct password. 25 27 3.2 Check the Hardware Requirements 28 29 The system must meet the following minimum hardware requirements for basic installation: PII 200 MHz • 31 64 MB of physical RAM • 32 150 MB of disk space in the /usr to install java, tomcat and the collector application ٠ 34 The system must meet the following minimum hardware requirements for Easy Advanced Installation: 35 36 • PII 200 MHz 128 MB of physical RAM 300 MB of disk space in the /usr to install java, tomcat, the collector application, the 38 • mysql database and JMS 40 is required a partition shared like nfs 41

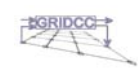

| 1        |                                 |                                                                       |
|----------|---------------------------------|-----------------------------------------------------------------------|
| 2        | The system must meet the fo     | blowing minimum hardware requirements for Advanced                    |
| 3        | Installation:                   |                                                                       |
| 4        | • PIII 400 MHz                  |                                                                       |
| 5        | • 512 MB of physical            | RAM                                                                   |
| 6        | • (Optional) 1 GB of s          | wap space (or twice the size of $RAM - for Oracle installation)$      |
| 7        | • (Optional) 400 MB c           | of disk space in the /tmp directory for installation swap             |
| 8        | (Optional) Between              | 1.5 GB and 3 GB of disk space for Oracle software depending on        |
| 0        | the installation type           | and platform                                                          |
| 10       | • 400 MB of disk space          | a in the just to install java tomest the collector application the    |
| 11       | • 400 MB of disk space          | MS with OpenI DAP and Berkley DB                                      |
| 12       | mysqi database and s            | ins with openEDAT and berkley DB.                                     |
| 13       | To ensure that the system m     | eet these requirements, follow these steps:                           |
| 14       | -                               |                                                                       |
| 15       | 1) To determinate the speed     | d processor, enter the following commands:                            |
| 16       | Linux :                         | shell> more /proc/cpuinfo                                             |
| 17       | Windows:                        | Start->Run->Msinfo32                                                  |
| 18       |                                 |                                                                       |
| 19       | 2) To determinate the physi     | ical RAM size, enter one of the following commands:                   |
| 20       | Linux :                         | shell> more /proc/meminto                                             |
| 21       | Windows:                        | Start->Run->Msinfo32                                                  |
| 23       | 3) To determinate the amou      | int of disk space in the system, enter one of the following           |
| 24       | commands:                       |                                                                       |
| 25       | Linux :                         | shell> df -h                                                          |
| 26       | Windows:                        | Start->Run->cmd->chkdsk                                               |
| 27       |                                 |                                                                       |
| 28       | 4) To determinate the size of   | of the configured swap space, enter the following command:            |
| 29       | Linux :                         | shell> grep SwapTotal /proc/meminto                                   |
| 3U<br>31 |                                 |                                                                       |
| 32       |                                 |                                                                       |
|          |                                 |                                                                       |
| 33       | 3.3 Check the Software          | e Requirements                                                        |
| 34       | To see the collector working    | you must have installed in you Pc the Java Platform SDK               |
| 35       | 1.4.2_0X and a Servlet Cont     | ainer Jakarta Tomcat 5.0.X.                                           |
| 36       | To determinate if the softwa    | re are installed or less, try to type from a shell the command        |
| 37       | java -version, if you h         | ave in output a string, see if this match with thee correct version   |
| 38       | Java SDK 1.4.2_0X, otherw       | ise install Java. For Tomcat try to find if in your file system there |
| 39       | is a directory like jakarta-ton | ncat-5.0.X: type the command as root user: cd / (to change            |
| 40       | directory to the root of the fi | le system) and findname jakarta-tomcat* (to find                      |
| 41       | if there is a tomcat in your n  | nachine).                                                             |
| 42       | If you don't have these two     | components installed see next chapter Installing Software,            |
| 43       | paragraph 1 (Java Installatio   | n) and paragraph 2 (Tomcat Installation).                             |
| 44       |                                 |                                                                       |
| 45       |                                 |                                                                       |
| 46       | 3.4 Check the existence         | e of System Variables                                                 |
|          |                                 |                                                                       |

47 To determinate if the System Variables are set correctly, type the command set from a bash

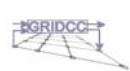

see

- 1 or korn shell or printenv from a tcsh or a c shell, and control if there are these two
- 2 variables JAVA\_HOME, and CATALINA\_HOME, if you haven't these variables
- 3 next chapter Installing Software, paragraph 1 (Java Installation) and paragraph 2 (Tomcat
- 4 Installation).

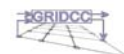

### 4 Installing Collector Web Application

2 3

1

4

5

4.1 Download from CVS Repository

| б  | • Login to cvs                                                                                                    | use the command:                                                           |
|----|----------------------------------------------------------------------------------------------------|----------------------------------------------------------------------------|
| 7  | cvs -d :pserve                                                                                                    | er:cvsanonymous@cmscvs.cern.ch:/cvs_server/repositories/TriDAS             |
| 8  | login                                                                                                    |                                                                            |
| 9  | <ul> <li>password: 98</li> </ul>                                                                                   | passwd                                                                     |
| 10 | <ul> <li>download the</li> </ul>                                                                                   | e project in some place:                                                   |
| 11 | cvs -d :pserve                                                                                                    | er:cvsanonymous@cmscvs.cern.ch:/cvs_server/repositories/TriDAS co -        |
| 12 | d <directory_< th=""><th>selected&gt;RunControl/tools/Collector</th></directory_<>                                 | selected>RunControl/tools/Collector                                        |
| 13 | where <direct< th=""><th>tory_selected&gt; is the place where you want to put the project Collector</th></direct<> | tory_selected> is the place where you want to put the project Collector    |
| 14 | version 2.0. (                                                                                                    | For example)                                                               |
| 15 | cvs -d :pserve                                                                                                    | er: cvsanonymous@cmscvs.cern.ch:/cvs_server/repositories/TriDAS co -       |
| 16 | d collector R                                                                                                    | unControl/tools/Collector                                                  |
| 17 | <ul> <li>if you don't n</li> </ul>                                                                                 | natter the directory structure, just do:                                   |
| 18 | cvs -d :pserve                                                                                                    | er: cvsanonymous@cmscvs.cern.ch:/cvs_server/repositories/TriDAS co         |
| 19 | RunControl/t                                                                                                    | ools/Collector                                                             |
| 20 | <ul> <li>a directory pa</li> </ul>                                                                                 | ath RunControl/tools/Collector will be created, with the collector project |
| 21 | inside.                                                                                                    |                                                                            |
| 22 |                                                                                                    |                                                                            |
| 23 | If you use an IDE (                                                                                                | Integrated Development Environment) like Eclipse, Jbuilder or Jdev,        |
| 24 | you could download                                                                                                 | d the project setting the following variables:                             |
| 25 | Uost                                                                                                    | omeans com ch                                                              |
| 20 | Penository Path                                                                                                    | cus server/repositories/TriDAS                                             |
| 28 | Liser.                                                                                                    | cveanonymous                                                               |
| 20 | Password                                                                                                    | 98passwd                                                                   |
| 30 | Connection type:                                                                                                   | nserver                                                                    |
| 31 | Port <sup>.</sup>                                                                                                  | defult Port (2401)                                                         |
| 32 | Module:                                                                                                    | RunControl/tools/Collector                                                 |
| 33 |                                                                                                    |                                                                            |
|    | If you wa                                                                                                    | ant to know what are inside the Collector 3 0 project just downloaded.     |
|    | see the ch                                                                                                    | hapter 7: Directory Structure                                              |
| 34 |                                                                                                    | × •                                                                        |
| -  | If you war                                                                                                    | nt just to see the project but not download it:                            |

http://cmsdoc.cern.ch/swdev/viewcvs/viewcvs.cgi/TriDAS/RunControl/?cvsroot=TriDAS

- 35
- 36 37

- 4.2 Deploy Application Collector into Tomcat and start the Application
- Enter in directory you are created before cd /<directory\_selected>
  Change directory into /release/war
  - Change directory into /release/war cd release/war

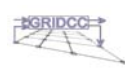

| 1  | • Copy the file inside the directory into \$CATALINA_HOME/webapps.            |
|----|-------------------------------------------------------------------------------|
| 2  | • Now you can just launch:                                                    |
| 3  | cp Collector.war \$CATALINA_HOME/webapps                                      |
| 4  | • Change directory entering into \$CATALINA_HOME/webapps                      |
| 5  | cd \$CATALINA_HOME/webapps                                                    |
| 6  | • Start up the Tomcat with the command:                                       |
| 7  | /bin/startup.sh                                                               |
| 8  | • Open a browser and type the url:                                            |
| 9  | http:// <pc is="" running="" tomcat="" where="">:<port>/Collector</port></pc> |
| 10 | usually the port is 8080 an example could be:                                 |
| 11 | http://lxcmddemo.cern.ch:8080/Collector                                       |
| 12 |                                                                               |
| 13 | Now see the example in the User Guide Manual at chapter 7 paragraph 7.1 Logg  |

- ging Collector - Chainsaw to test the Collector, or if you are installed JMS or the DB see if the logging information are arrived to the client or inside the tables in the database. 14
- 15

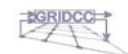

| 1        |                                                                                                    |
|----------|----------------------------------------------------------------------------------------------------|
|          | 5 Installing external Software                                                                                                    |
| 2        | 5 Instatting external Software                                                                                                    |
| 3<br>4   | Logging Collector uses the external platform and program to work:                                                                               |
| 5        | <ul> <li>Sun Java 1.4.2 OX</li> </ul>                                                                                                    |
| 6        | • Apache Jakarta Tomcat 5.0.28                                                                                                    |
| 7        | • A Database (Oracle or Mysql)                                                                                                    |
| 8        | • JMS (Sum Message Queue)                                                                                                    |
| 9        |                                                                                                    |
| 11       | 5.1 Inva Installation                                                                                                    |
| 11       | 5.1 Java Installation<br>The leasting collector requires a leve Platform Installed in the PC                                                    |
| 12       | Download the Java Standard Edition adk from java sun com :                                                                                      |
| 14       | • Download the Java Standard Edition suk from Java.sun.com .<br>http://java.sun.com/j2se/1 4 2/download html chose Download I2SE SDK accept the |
| 15       | license agreement, chose a platform.                                                                                                    |
| 16       | • <u>Linux</u> : j2sdk-1_4_2_07-linux-i586.bin                                                                                                  |
| 17       | • Copy the file in some place, usually in /usr/local or /usr/java or /usr/local/java.                                                           |
| 18       | • Give the execution privileges to that file $j2sdk-1_4_2_07$ -linux-i586.bin chmod                                                             |
| 19       | 755 j2sdk-1_4_2_0/-linux-1586.bin<br>Execute the file. This will create a directory, usually like, i2sdk1.4.2, 07                               |
| 20       | $\circ$ Set the java home with the proper path: (for example)                                                                                   |
| 22       | export JAVA HOME=/usr/java/j2sdk1.4.2 07 for bash or korn shell (bash, ksh)                                                                     |
| 23       | setenv JAVA_HOME /usr/java/j2sdk1.4.2_07 for c shell (tcsh, csh)                                                                                |
| 24       | • Add to the PATH variable the java bin command:                                                                                                |
| 25       | export PATH=/usr/java/j2sdk1.4.2_07/bin:\$PATH for bash or korn shell                                                                           |
| 26       | setenv PATH /usr/java/j2sdk1.4.2_0//bin:\$PATH for c shell (tcsh, csh)                                                                          |
| 28       | • <u>windows</u> . J2suk-1_4_2_0/-windows-i380-p.exe                                                                                            |
| 29       | <ul> <li>Set the System Variables in the Control Panel. JAVA_HOME and PATH.</li> </ul>                                                          |
| 30       |                                                                                                    |
| 31       | If you have problems to install java, see the documentation in                                                                                  |
| 32       | http://java.sun.com/j2se/1.4.2/docs/index.html                                                                                                  |
| 34       |                                                                                                    |
| 35       |                                                                                                    |
| 36       | 5.2 Tomcat Installation                                                                                                    |
| 37       | The Jakarta Tomcat is required for the Collector Application As the Collector is a Web                                                          |
| 38       | Application needs the Tomcat to run.                                                                                                    |
| 39       | • Download the Tomcat version 5.0.28 from the jakarta site.                                                                                     |
| 40       | http://jakarta.apache.org/site/downloads chose Tomcat, Tomcat 5, 5.0.28 Binary for your                                                         |
| 41       | operating system.                                                                                                    |
| 42       | • <u>Linux:</u> jakarta-tomcat-5.0.28.tar.gz                                                                                                    |
| 43<br>44 | o Guilzip me me m some place, usually in /usi/local using<br>tar -xzyf_iakarta-tomcat-5.0.28 tar gz                                             |
| 45       | • This create a directory containing the Application Tomcat. usually jakarta-tomcat-                                                            |
| 46       | 5 0 28                                                                                                    |

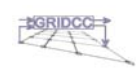

| 1        | • Set the system variable: (for example)                                                                                                    |
|----------|----------------------------------------------------------------------------------------------------|
| 2        | export CATALINA_HOME=/usr/local/jakarta-tomcat-5.0.28                                                                                                   |
| 3        | for bash or korn shell (bash, ksh)                                                                                                    |
| 4        | setenv CATALINA_HOME /usr/local/jakarta-tomcat-5.0.28                                                                                                   |
| 5        | for c shell (tcsh, csh)                                                                                                    |
| 6        | • <u>Windows:</u> jakarta-tomcat-5.0.28.zip                                                                                                    |
| 7        | • Gunzip the file in some place.                                                                                                    |
| 8<br>9   | <ul> <li>This create a directory containing the Application Tomcat, usually jakarta-tomcat-<br/>5.0.28</li> </ul>                                       |
| 10<br>11 | • Set the System Variable in the Control Panel. (CATALINA_HOME)                                                                                         |
| 12       | • To start and stop tomcat use the startup.sh and shutdown.sh for linux, and startup.bat                                                                |
| 13       | and shutdown.bat for windows in \$CATALINA_HOME/bin.                                                                                                    |
| 14       |                                                                                                    |
| 15       |                                                                                                    |
| 16       | 5.3 Mysql Installation                                                                                                    |
| 17       | • Download the mysql database server 4.1.10 to                                                                                                    |
| 18       | http://dev.mysql.com/downloads/index.html chose MySQL 4.1, select the version you                                                                       |
| 19       | need. For example mysql-standard-4.1.10a-pc-linux-gnu-i686.tar.gz                                                                                       |
| 20       | • copy the file mysql-standard-4.1.10a-pc-linux-gnu-i686.tar.gz in some place. For                                                                      |
| 21       | example in usr/local/                                                                                                    |
| 22       | • execute this group of commands:                                                                                                    |
| 23       | shell> groupadd mysql                                                                                                    |
| 24       | shell> useradd -g mysql mysql                                                                                                    |
| 25       | shell> cd /usr/local<br>shell> gunzin < /PATH/TO/MVSOL VEPSION OS tar gz   tar yyf                                                                      |
| 20       | shell $\ln_{s}$ FULL PATH-TO-MVSOL-VERSION-OS.tat.gz   tat xv1 -                                                                                        |
| 28       | shell> cd mysql                                                                                                    |
| 29       | shell> scripts/mysql install dbuser=mysql                                                                                                    |
| 30       | shell> chown -R root .                                                                                                    |
| 31       | shell> chown -R mysql data                                                                                                    |
| 32       | shell> chgrp -R mysql .                                                                                                    |
| 33       | shell> bin/mysqld_safeuser=mysql &                                                                                                    |
| 34       |                                                                                                    |
| 35       | For any problems you find refer to the documentation in                                                                                                 |
| 36       | http://dev.mysql.com/doc/mysql/en/index.html                                                                                                    |
| 3/       | See also the README and INSTALL-BINARY file in the directory FULL-PATH-TO-<br>MVSOL VEDSION OS (for example, muscl standard 4.1.10, p. linux, any i686) |
| 30       | MISQL-VERSION-OS (IOI example: mysql-standard-4.1.10a-pc-mux-gnu-1080).                                                                                 |
| 40       |                                                                                                    |
| 41       |                                                                                                    |
| 42       | 5.4 JMS Installation                                                                                                    |
| 43       | The IMS is like Oracle and Mysal is not necessary to the collector working But if you                                                                   |
| 44       | would like some subscribers retrieve the log. you need to install JMS.                                                                                  |
| 45       | There are some way to install JMS. You could install JMS and use a nfs file system to                                                                   |
| 46       | map the Topic and the TopicFactory. Or in other way (better way), you could install an                                                                  |
| 47       | OnpeLDAP service, where the Topic and the TopicFactory are installed.                                                                                   |

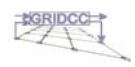

| 5.4.1<br>•                                                                                   | <u>IMO Installation</u>                                                                                                    |
|----------------------------------------------------------------------------------------------|----------------------------------------------------------------------------------------------------|
| •                                                                                            |                                                                                                    |
|                                                                                              | download mq3_6-plt-linx86.zip from the site                                                                                                    |
|                                                                                              | http://www.sun.com/software/products/message_queue/index.xml                                                                                                    |
| •                                                                                            | chose Download last release, Sun Java System Message Queue 3.5 SP2 Platform                                                                                                    |
|                                                                                              | Edition, Download, Continue and accept the License Agreement.                                                                                                    |
| •                                                                                            | Download the platform file you want. For example Red Hat Linux imq3_5-plt-                                                                                                    |
|                                                                                              | linx86.zip                                                                                                    |
| •                                                                                            | unzip the file img3 5-plt-linx86.zip:                                                                                                    |
|                                                                                              | unzip imq3_5-plt-linx86.zip                                                                                                    |
| •                                                                                            | cd mg3 5-plt/rpms                                                                                                    |
| •                                                                                            | install the rpm file. (usetest to know if is possible to install the rpm or there are                                                                                                    |
|                                                                                              | some dependences)                                                                                                    |
|                                                                                              | rpm -ivhtest img-3 5-03.i386.rpm                                                                                                    |
| •                                                                                            | if the result test is ok. Install the rpm. If there're some dependences. Install the other                                                                                                    |
|                                                                                              | proper rpm files.                                                                                                    |
|                                                                                              | rpm -ivh imq-3_5-03.i386.rpm                                                                                                    |
|                                                                                              |                                                                                                    |
| To cr                                                                                        | eate the connection Topic Factory and the Topics in JMS you could use the file in the                                                                                                    |
| direct                                                                                       | ory tool/jms/configurationFiles                                                                                                    |
| add_1                                                                                        | emote_fs_tcf.properties                                                                                                    |
| add_1                                                                                        | emote_fs_t.properties                                                                                                    |
| OR                                                                                           |                                                                                                    |
| add_l                                                                                        | dap_fs_tcf.properties (only if you have installed an OpenLDAP system)                                                                                                    |
| add_l                                                                                        | dap_fs_t.properties (only if you have installed an OpenLDAP system)                                                                                                    |
|                                                                                              |                                                                                                    |
| ^                                                                                            |                                                                                                    |
|                                                                                              | Note: Domomber to always the personators of the provider LIDI                                                                                                    |
| /!                                                                                           | Note: Remember to change the parameters of the provider URL,                                                                                                    |
| <u>/</u>                                                                                     | Note: Remember to change the parameters of the provider URL,<br>ConnectionFactory name and Topic name.<br>The provider URL is a pointer in the file system of or in an OpenI DAP Service                                                                                                    |
| <u>/!</u>                                                                                    | Note: Remember to change the parameters of the provider URL,<br>ConnectionFactory name and Topic name.<br>The provider URL is a pointer in the file system nfs or in an OpenLDAP Service.<br>In the first case you just put a directory name created in a nfs filesystem (visible                                                                                                    |
| <u>/!</u>                                                                                    | Note: Remember to change the parameters of the provider URL,<br>ConnectionFactory name and Topic name.<br>The provider URL is a pointer in the file system nfs or in an OpenLDAP Service.<br>In the first case you just put a directory name created in a nfs filesystem (visible<br>from the tomest, and all the client which use IMS and the collector). In the second                                                                                                    |
| <u>/!</u>                                                                                    | Note: Remember to change the parameters of the provider URL,<br>ConnectionFactory name and Topic name.<br>The provider URL is a pointer in the file system nfs or in an OpenLDAP Service.<br>In the first case you just put a directory name created in a nfs filesystem (visible<br>from the tomcat, and all the client which use JMS and the collector). In the second<br>case you must set an URL where the OpenLDAP Server is installed                                                                                                    |
| <u>/!</u>                                                                                    | Note: Remember to change the parameters of the provider URL,<br>ConnectionFactory name and Topic name.<br>The provider URL is a pointer in the file system nfs or in an OpenLDAP Service.<br>In the first case you just put a directory name created in a nfs filesystem (visible<br>from the tomcat, and all the client which use JMS and the collector). In the second<br>case you must set an URL where the OpenLDAP Server is installed.                                                                                                    |
|                                                                                              | Note: Remember to change the parameters of the provider URL,<br>ConnectionFactory name and Topic name.<br>The provider URL is a pointer in the file system nfs or in an OpenLDAP Service.<br>In the first case you just put a directory name created in a nfs filesystem (visible<br>from the tomcat, and all the client which use JMS and the collector). In the second<br>case you must set an URL where the OpenLDAP Server is installed.                                                                                                    |
| The c                                                                                        | Note: Remember to change the parameters of the provider URL,<br>ConnectionFactory name and Topic name.<br>The provider URL is a pointer in the file system nfs or in an OpenLDAP Service.<br>In the first case you just put a directory name created in a nfs filesystem (visible<br>from the tomcat, and all the client which use JMS and the collector). In the second<br>case you must set an URL where the OpenLDAP Server is installed.                                                                                                    |
| The c                                                                                        | Note: Remember to change the parameters of the provider URL,<br>ConnectionFactory name and Topic name.<br>The provider URL is a pointer in the file system nfs or in an OpenLDAP Service.<br>In the first case you just put a directory name created in a nfs filesystem (visible<br>from the tomcat, and all the client which use JMS and the collector). In the second<br>case you must set an URL where the OpenLDAP Server is installed.                                                                                                    |
| The c<br>/opt/i<br>/opt/i                                                                    | Note: Remember to change the parameters of the provider URL,<br>ConnectionFactory name and Topic name.<br>The provider URL is a pointer in the file system nfs or in an OpenLDAP Service.<br>In the first case you just put a directory name created in a nfs filesystem (visible<br>from the tomcat, and all the client which use JMS and the collector). In the second<br>case you must set an URL where the OpenLDAP Server is installed.                                                                                                    |
| The c<br>/opt/i<br>/opt/i                                                                    | Note: Remember to change the parameters of the provider URL,<br>ConnectionFactory name and Topic name.<br>The provider URL is a pointer in the file system nfs or in an OpenLDAP Service.<br>In the first case you just put a directory name created in a nfs filesystem (visible<br>from the tomcat, and all the client which use JMS and the collector). In the second<br>case you must set an URL where the OpenLDAP Server is installed.<br>ommands to use the above file are:<br>nq/bin/imqobjmgr -javahome \$JAVA_HOME -i add_remote_tcf.properties<br>nq/bin/imqobjmgr -javahome \$JAVA_HOME -i add_remote_t.properties                                                                                                    |
| The c<br>/opt/i<br>/opt/i<br>On th                                                           | Note: Remember to change the parameters of the provider URL,<br>ConnectionFactory name and Topic name.<br>The provider URL is a pointer in the file system nfs or in an OpenLDAP Service.<br>In the first case you just put a directory name created in a nfs filesystem (visible<br>from the tomcat, and all the client which use JMS and the collector). In the second<br>case you must set an URL where the OpenLDAP Server is installed.<br>ommands to use the above file are:<br>nq/bin/imqobjmgr -javahome \$JAVA_HOME -i add_remote_tcf.properties<br>nq/bin/imqobjmgr -javahome \$JAVA_HOME -i add_remote_t.properties<br>e other way you could create manually the Connection Topic Factory, and the Topics<br>be following commands                                                                                                    |
| The c<br>/opt/i<br>/opt/i<br>On th<br>with                                                   | <ul> <li>Note: Remember to change the parameters of the provider URL,<br/>ConnectionFactory name and Topic name.<br/>The provider URL is a pointer in the file system nfs or in an OpenLDAP Service.<br/>In the first case you just put a directory name created in a nfs filesystem (visible<br/>from the tomcat, and all the client which use JMS and the collector). In the second<br/>case you must set an URL where the OpenLDAP Server is installed.</li> <li>ommands to use the above file are:<br/>nq/bin/imqobjmgr -javahome \$JAVA_HOME -i add_remote_tcf.properties<br/>nq/bin/imqobjmgr -javahome \$JAVA_HOME -i add_remote_t.properties</li> <li>e other way you could create manually the Connection Topic Factory, and the Topics<br/>he following commands.</li> </ul>                                                                                                    |
| The c<br>/opt/i<br>/opt/i<br>On th<br>with                                                   | Note: Remember to change the parameters of the provider URL,<br>ConnectionFactory name and Topic name.<br>The provider URL is a pointer in the file system nfs or in an OpenLDAP Service.<br>In the first case you just put a directory name created in a nfs filesystem (visible<br>from the tomcat, and all the client which use JMS and the collector). In the second<br>case you must set an URL where the OpenLDAP Server is installed.                                                                                                    |
| The c<br>/opt/i<br>/opt/i<br>On th<br>with                                                   | Note: Remember to change the parameters of the provider URL,<br>ConnectionFactory name and Topic name.<br>The provider URL is a pointer in the file system nfs or in an OpenLDAP Service.<br>In the first case you just put a directory name created in a nfs filesystem (visible<br>from the tomcat, and all the client which use JMS and the collector). In the second<br>case you must set an URL where the OpenLDAP Server is installed.<br>ommands to use the above file are:<br>nq/bin/imqobjmgr -javahome \$JAVA_HOME -i add_remote_tcf.properties<br>nq/bin/imqobjmgr -javahome \$JAVA_HOME -i add_remote_t.properties<br>e other way you could create manually the Connection Topic Factory, and the Topics<br>he following commands.                                                                                                    |
| The c<br>/opt/i<br>/opt/i<br>On th<br>with<br><u>Creat</u><br>This                           | <ul> <li>Note: Remember to change the parameters of the provider URL,<br/>ConnectionFactory name and Topic name.<br/>The provider URL is a pointer in the file system nfs or in an OpenLDAP Service.<br/>In the first case you just put a directory name created in a nfs filesystem (visible<br/>from the tomcat, and all the client which use JMS and the collector). In the second<br/>case you must set an URL where the OpenLDAP Server is installed.</li> <li>ommands to use the above file are:<br/>nq/bin/imqobjmgr -javahome \$JAVA_HOME -i add_remote_tcf.properties<br/>nq/bin/imqobjmgr -javahome \$JAVA_HOME -i add_remote_t.properties</li> <li>e other way you could create manually the Connection Topic Factory, and the Topics<br/>he following commands.</li> <li><u>e the Connection Topic Factory:</u><br/>mqobjmgr command can be used to add a QueueConnectionFactory object where JNDI<br/>p name = MyQueueConnectionFactory the Provider URL = C:/Temp on windows or</li> </ul>                                                                       |
| The c<br>/opt/i<br>/opt/i<br>On th<br>with<br><u>Creat</u><br>This<br>looku                  | Note: Remember to change the parameters of the provider URL,<br>ConnectionFactory name and Topic name.<br>The provider URL is a pointer in the file system nfs or in an OpenLDAP Service.<br>In the first case you just put a directory name created in a nfs filesystem (visible<br>from the tomcat, and all the client which use JMS and the collector). In the second<br>case you must set an URL where the OpenLDAP Server is installed.         ommands to use the above file are:<br>nq/bin/imqobjmgr -javahome \$JAVA_HOME -i add_remote_tcf.properties<br>nq/bin/imqobjmgr -javahome \$JAVA_HOME -i add_remote_t.properties         e other way you could create manually the Connection Topic Factory, and the Topics<br>he following commands.         e the Connection Topic Factory:<br>mqobjmgr command can be used to add a QueueConnectionFactory object where JNDI<br>p name = MyQueueConnectionFactory, the Provider URL = C:/Temp on windows or<br>on Unix                                                                                                   |
| The c<br>/opt/i<br>/opt/i<br>On th<br>with<br>This<br>looku<br>/tmp                          | Note: Remember to change the parameters of the provider URL,<br>ConnectionFactory name and Topic name.<br>The provider URL is a pointer in the file system nfs or in an OpenLDAP Service.<br>In the first case you just put a directory name created in a nfs filesystem (visible<br>from the tomcat, and all the client which use JMS and the collector). In the second<br>case you must set an URL where the OpenLDAP Server is installed.<br>ommands to use the above file are:<br>nq/bin/imqobjmgr -javahome \$JAVA_HOME -i add_remote_tcf.properties<br>nq/bin/imqobjmgr -javahome \$JAVA_HOME -i add_remote_t.properties<br>e other way you could create manually the Connection Topic Factory, and the Topics<br>he following commands.<br><u>e the Connection Topic Factory:</u><br>mqobjmgr command can be used to add a QueueConnectionFactory object where JNDI<br>p name = MyQueueConnectionFactory, the Provider URL = C:/Temp on windows or<br>on Unix.                                                                                                    |
| The c<br>/opt/i<br>/opt/i<br>On th<br>with<br>This<br>ilooku<br>/tmp<br>This<br>image        | Note: Remember to change the parameters of the provider URL,<br>ConnectionFactory name and Topic name.<br>The provider URL is a pointer in the file system nfs or in an OpenLDAP Service.<br>In the first case you just put a directory name created in a nfs filesystem (visible<br>from the tomcat, and all the client which use JMS and the collector). In the second<br>case you must set an URL where the OpenLDAP Server is installed.<br>ommands to use the above file are:<br>nq/bin/imqobjmgr -javahome \$JAVA_HOME -i add_remote_tcf.properties<br>nq/bin/imqobjmgr -javahome \$JAVA_HOME -i add_remote_t.properties<br>e other way you could create manually the Connection Topic Factory, and the Topics<br>he following commands.<br><u>e the Connection Topic Factory:</u><br>mqobjmgr command can be used to add a QueueConnectionFactory object where JNDI<br>p name = MyQueueConnectionFactory, the Provider URL = C:/Temp on windows or<br>on Unix.<br>s the command used to create the TopicFactory:<br>simer add                                           |
| The c<br>/opt/i<br>/opt/i<br>On th<br>with<br>Creat<br>This<br>looku<br>/tmp<br>This<br>imqo | Note: Remember to change the parameters of the provider URL,<br>ConnectionFactory name and Topic name.<br>The provider URL is a pointer in the file system nfs or in an OpenLDAP Service.<br>In the first case you just put a directory name created in a nfs filesystem (visible<br>from the tomcat, and all the client which use JMS and the collector). In the second<br>case you must set an URL where the OpenLDAP Server is installed.<br>ommands to use the above file are:<br>mq/bin/imqobjmgr -javahome \$JAVA_HOME -i add_remote_tcf.properties<br>mq/bin/imqobjmgr -javahome \$JAVA_HOME -i add_remote_t.properties<br>e other way you could create manually the Connection Topic Factory, and the Topics<br>he following commands.<br><u>e the Connection Topic Factory:</u><br>mqobjmgr command can be used to add a QueueConnectionFactory object where JNDI<br>p name = MyQueueConnectionFactory, the Provider URL = C:/Temp on windows or<br>on Unix.<br>s the command used to create the TopicFactory:<br>ojmgr add                                           |
| The c<br>/opt/i<br>/opt/i<br>On th<br>with<br>Creat<br>This<br>looku<br>/tmp<br>This<br>imqo | Note: Remember to change the parameters of the provider URL,<br>ConnectionFactory name and Topic name.<br>The provider URL is a pointer in the file system nfs or in an OpenLDAP Service.<br>In the first case you just put a directory name created in a nfs filesystem (visible<br>from the tomcat, and all the client which use JMS and the collector). In the second<br>case you must set an URL where the OpenLDAP Server is installed.<br>ommands to use the above file are:<br>mq/bin/imqobjmgr -javahome \$JAVA_HOME -i add_remote_tcf.properties<br>mq/bin/imqobjmgr -javahome \$JAVA_HOME -i add_remote_t.properties<br>e other way you could create manually the Connection Topic Factory, and the Topics<br>he following commands.<br><u>e the Connection Topic Factory:</u><br>mqobjmgr command can be used to add a QueueConnectionFactory object where JNDI<br>p name = MyQueueConnectionFactory, the Provider URL = C:/Temp on windows or<br>on Unix.<br>s the command used to create the TopicFactory:<br>ojmgr add<br>-t qf<br>                              |
| The c<br>/opt/i<br>/opt/i<br>On th<br>with<br>Creat<br>This<br>iooku<br>/tmp<br>This<br>imqo | Note: Remember to change the parameters of the provider URL,<br>ConnectionFactory name and Topic name.<br>The provider URL is a pointer in the file system nfs or in an OpenLDAP Service.<br>In the first case you just put a directory name created in a nfs filesystem (visible<br>from the tomcat, and all the client which use JMS and the collector). In the second<br>case you must set an URL where the OpenLDAP Server is installed.<br>ommands to use the above file are:<br>mq/bin/imqobjmgr -javahome \$JAVA_HOME -i add_remote_tcf.properties<br>mq/bin/imqobjmgr -javahome \$JAVA_HOME -i add_remote_t.properties<br>e other way you could create manually the Connection Topic Factory, and the Topics<br>he following commands.<br><u>e the Connection Topic Factory:</u><br>mqobjmgr command can be used to add a QueueConnectionFactory object where JNDI<br>p name = MyQueueConnectionFactory, the Provider URL = C:/Temp on windows or<br>on Unix.<br>s the command used to create the TopicFactory:<br>ojmgr add<br>-t qf<br>-1 "MyQueueConnectionFactory" |
| The c<br>/opt/i<br>/opt/i<br>On th<br>with<br>This<br>inqo                                   | Note: Remember to change the parameters of the provider URL,<br>ConnectionFactory name and Topic name.<br>The provider URL is a pointer in the file system nfs or in an OpenLDAP Service.<br>In the first case you just put a directory name created in a nfs filesystem (visible<br>from the tomcat, and all the client which use JMS and the collector). In the second<br>case you must set an URL where the OpenLDAP Server is installed.<br>ommands to use the above file are:<br>mq/bin/imqobjmgr -javahome \$JAVA_HOME -i add_remote_tcf.properties<br>mq/bin/imqobjmgr -javahome \$JAVA_HOME -i add_remote_t.properties<br>e other way you could create manually the Connection Topic Factory, and the Topics<br>he following commands.<br><u>e the Connection Topic Factory:</u><br>mqobjmgr command can be used to add a QueueConnectionFactory object where JNDI<br>p name = MyQueueConnectionFactory, the Provider URL = C:/Temp on windows or<br>on Unix.<br>s the command used to create the TopicFactory:<br>bjmgr add<br>-t qf<br>-1 "MyQueueConnectionFactory" |

| 1   | -j java.naming.provider.url=file:///tmp                                                      |
|-----|----------------------------------------------------------------------------------------------|
| 2   | -j java.naming.factory.initial=com.sun.jndi.fscontext.RefFSContextFactory                    |
| 3   |                                                                                              |
| 4   | Create the Topic:                                                                            |
| 5   | This impobing command can be used to add a Queue object where JNDI lookup name =             |
| 6   | MyQueue, Destination Name = MyQueueDest, Provider URL = C:/Temp on windows or                |
| 7   | /tmp on Unix                                                                                 |
| 8   | imqobjmgr add                                                                                |
| 9   | -t q                                                                                         |
| 10  | -l "MyQueue"                                                                                 |
| 11  | -o "imqDestinationName=MyQueueDest"                                                          |
| 12  | -j java.naming.provider.url=file:///tmp                                                      |
| 13  | -j java.naming.factory.initial=com.sun.jndi.fscontext.RefFSContextFactory                    |
| 14  |                                                                                              |
| 15  | To startup JMS use the command: /opt/imq/bin/imqbrokerd -javahome \$JAVA_HOME                |
| 16  |                                                                                              |
| 17/ | <u>Other Information</u>                                                                     |
| 18  | For a better understanding see the specific documentation of Sun Message Queue in the files: |
| 19  | MessageQueue_InstallGuide.pdf and MessageQueue_AdministrationGuide.pdf                       |
| 20  | You can find these files in http://www.sun.com/software/products/message_queue/index.xml     |
| 21  |                                                                                              |
|     |                                                                                              |
| 23  | 5.4.2 <u>OpenLDAP Installation</u>                                                           |
| 24  | • Download automatic from shell the file openIdap-2.2.24.tgz                                 |
| 25  | wget ftp://ftp.openldap.org/pub/OpenLDAP/openldap-release/openldap-2.2.24.tgz                |
| 26  | • or if you prefer download manually the file openIdap-2.2.24.tgz from                       |
| 27  | http://www.openIdap.org/software/download/                                                   |
| 28  | • copy the file in /usr/local or in same place that you would like install OpenLDAP.         |
| 29  | cp openIdap-2.2.24.tgz /usr/local                                                            |
| 30  | • unzip the file openIdap-2.2.24.tgz                                                         |
| 31  | tar -zxvf openIdap-2.2.24.tgz                                                                |
| 32  | • change directory, and enter in the just unziped directory for example                      |
| 33  | /usr/local/openIdap-2.2.24                                                                   |
| 34  | cd /usr/local/openIdap-2.2.24                                                                |
| 35  | • execute the configuration file and make the bin of OpenLDAP                                |
| 36  | shell> ./configure                                                                           |
| 37  | shell> make depend                                                                           |
| 38  | shell> make                                                                                  |
| 39  | shell> make test                                                                             |
| 40  | shell> su root -c 'make install'                                                             |
| 41  | • if the result of every commands is positive, you can continue the installation. If after   |
| 42  | the command ./configure commands have an output like this or similar:                        |
| 43  | checking Berkeley DB version for BDB backend no                                              |
| 44  | configure: error: BDB/HDB: BerkeleyDB version incompatible                                   |
| 45  | • you need version of BerkleyDB 4.2.*, so you must install a BerkleyDB. See the              |
| 46  | following chapter for the installation of a BerkleyDB.                                       |
| 47  | • If all are ok, modify the file slapd.conf in /usr/local/etc/openIdap, using for example    |
| 48  | the file in directory tool/jms/configurationFiles Remember to put the correct field in       |

|             | dc.                                                                                   |                            |                                                        |
|-------------|---------------------------------------------------------------------------------------|----------------------------|--------------------------------------------------------|
|             |                                                                                       |                            |                                                        |
| 5.4.3       | BerkleyDB Installation                                                                |                            |                                                        |
| •           | download automatic from shell the file                                                | e db-4.2.52.N              | NC.tar.gz                                              |
|             | wget http://downloads.sleepycat.com/d                                                 | db-4.2.52.NC               | C.tar.gz                                               |
| •           | or if you prefer download manually th                                                 | e file db-4.2.             | .52.NC.tar.gz (if the automatic                        |
|             | download didn't run) from <u>http://www</u>                                           | sleepycat.co               | om/download/index.shtml                                |
| •           | copy the file in some place in your file                                              | e system for (             | example in /usr/local                                  |
| _           | cp db-4.2.52.NC.tar.gz /usr/local                                                     |                            |                                                        |
| •           | tor gruf db 4.2.52 NC tor gr                                                          |                            |                                                        |
| •           | tal -ZXVI d0-4.2.52.NC.tal.gz                                                         | ory just area              | to unzigning the file. For example                     |
| •           | /usr/local/db-4 2 52 NC                                                               | ory just crea              | te unzipping the me. For example                       |
|             | cd /usr/local/db-4 2 52 NC                                                            |                            |                                                        |
| •           | enter in the subdirectory build unix                                                  |                            |                                                        |
|             | cd build unix                                                                         |                            |                                                        |
| ٠           | execute the following commands. Tha                                                   | t are the con              | figuration files and the bin to make.                  |
|             | shell>/dist/confiure                                                                  |                            | 0                                                      |
|             | shell> make                                                                           |                            |                                                        |
|             | shell> make install                                                                   |                            |                                                        |
|             | shell> make clean                                                                     |                            |                                                        |
|             | shell> make                                                                           | 1 /1                       |                                                        |
| •           | set some system variables. If use a bas                                               | n/Korn:<br>BorkolovDB      | 1 2/1:6-SID I IRDADY DATH                              |
|             | port CPPFI AGS="-I/usr/local/Berkelex                                                 | DR 4 2/incl                | ude".\$CPPFLAGS                                        |
| exi         | port LDFLAGS= "-I/usi/local/Berkeley                                                  | DB 4 2/lib"                | SLDFLAGS                                               |
| •           | if use a C shell:                                                                     | <i>D</i> <b>D 2</b> /110 . | <i><b>4</b>L</i> <b>LLLLLLLLLLLLL</b>                  |
| sete        | env LD LIBRARY PATH /usr/local/Be                                                     | erkeleyDB.4                | .2/lib                                                 |
| sete        | env CPPFLAGS "-I/usr/local/BerkeleyE                                                  | DB.4.2/inclue              | de"                                                    |
| sete        | env LDFLAGS "-L/usr/local/BerkeleyD                                                   | B.4.2/lib"                 |                                                        |
|             |                                                                                       |                            |                                                        |
| 5 1 1       | Funon and Defense and                                                                 |                            |                                                        |
| ).4.4<br>16 | <u>Error una References</u>                                                           |                            |                                                        |
| II som      | e errors occurred see the documentation                                               | 1 1N                       | DerkolovDD                                             |
|             | <ul> <li>http://www.sieepycat.com/</li> <li>http://www.openIden.org</li> </ul>        | 10r<br>for                 |                                                        |
|             | <ul> <li>http://www.openidap.org</li> <li>http://www.sup.com/software/pred</li> </ul> | 101<br>huote/mossoo        | OpenLDAr<br>a gueue/index yml                          |
|             | • <u>http://www.sun.com/sonware/proc</u>                                              | for                        | <u>se queue/index.xiiii</u><br>Sun Message Queue (IMO) |
|             |                                                                                       | 101                        | Sun message Queue (miQ)                                |
| In the      | directory /tool/jms/sun/installScrpits vo                                             | ou could find              | a file named install jms.sh that is a                  |
| scripts     | linux which install the entire system J                                               | MS (Berkley)               | DB, OpenLDAP, IMQ (Sun                                 |

43 Message Queue). See that file also.

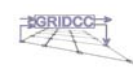

### 6 Completing post-installation tasks

3
4
5

| 5   |                                                                                                    |
|-----|----------------------------------------------------------------------------------------------------|
| 6   | 6.1 Configure the Collector Application properties                                                 |
| 7   | Some indications how to configure the collector, before start it.                                  |
| 8   | In directory /collector/WEB-INF there is a file web.xml                                            |
| 9   | Open that file and set some parameters:                                                            |
| 10  | where you find the following lines :                                                               |
| 11  | <pre><init-naram></init-naram></pre>                                                               |
| 12  | <pre><pre>context percentation </pre></pre>                                                        |
| 13  | <pre><pre>cparam-value&gt;DEBUG</pre></pre>                                                        |
| 14  |                                                                                                    |
| 15  | set the param-value to the Level you want the Collector Log write Log, if you set DEBUG,           |
| 16  | all internal Logging event are stored in the file CollectorLog. <date>.txt inside the</date>       |
| 17  | /collector/Log directory. If you set WARN or ERROR, only the warnings or error in output to        |
| 18  | the collector code are stored in that file.                                                        |
| 19  | where you find the following lines:                                                                |
| 20  | <pre>vinit you find the following fines . </pre>                                                   |
| 21  | <pre></pre>                                                                                        |
| 22  | <pre></pre>                                                                                        |
| 23  |                                                                                                    |
| 25  | set this parameter to deterinate how you want the Log Collector start. If you set to START         |
| 26  | when the tomcat will start also the Log Collector are in start mode, keeping the configuration     |
| 2.7 | of the last time started                                                                           |
| 28  |                                                                                                    |
| 29  | where you find the following lines :                                                               |
| 30  | <init-param></init-param>                                                                          |
| 31  | <pre><pre>cparam-name&gt;PingCommandEnabled</pre></pre>                                            |
| 32  | <pre><pre>param-value&gt;ON</pre></pre>                                                            |
| 33  |                                                                                                    |
| 34  | before adding a Socket Appender the Log Collector makes a ping command to see if the host          |
| 35  | where the log messages will send is reachable. Set to OFF if you can't use the ping command        |
| 36  | in the host where the Log Collector is installed or in the case the receiving host can't accept    |
| 37  | ping command.                                                                                      |
| 38  |                                                                                                    |
| 39  | where you find the following lines :                                                               |
| 40  | <init-param></init-param>                                                                          |
| 41  | <pre><param-name>CollectorLogFileName</param-name></pre>                                           |
| 42  | <pre><param-value>CollectorLog.%d{yyyy-MM-dd}.txt.zip</param-value></pre>                          |
| 43  |                                                                                                    |
| 44  | set properly the param-value. CollectorLog is standard, %d means that you want a daily Log         |
| 45  | tile, every day the application archives the old collector Log file in a zip file and create a new |
| 46  | the named CollectorLog. <date>.txt where date is today date in format {yyyy-MM-dd}. If</date>      |
| 4/  | you put %w instead of %d you have a weekly collector Log file.                                     |
| 48  |                                                                                                    |

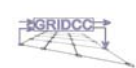

These two parameters are useful to make the collector quickly, just think write all log is convenient to debug the collector but on the other side decrease the collector performance. So write a log daily it could be helpful to debug the application, but if I would like to see the yesterday log file I must open a zip file, and see.

5

- 6
- 7

8

### 6.2 Configure the collector Application

9 Remember to copy the the database library in /WEB-INF/lib if you want to use the appender

10 to Database. After the copy remember to restart tomcat, try to shutdown tomcat and startup 11 tomcat (see the previous command in chapter 2 to do it)

12 See the other documentation manual the User Guide to well configure the Log Collector

13 using the Configuration web page.

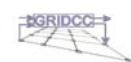

| 1              | 7 I                       | Direc                        | ctory and                   | files                               |                                 |                                         |
|----------------|---------------------------|------------------------------|-----------------------------|-------------------------------------|---------------------------------|-----------------------------------------|
| 2              |                           |                              |                             |                                     |                                 |                                         |
| 3              | 7.1                       | Direct                       | ory Structure               | 2                                   |                                 |                                         |
| 4<br>5         | The provide the structure | roject co<br>ure direo       | ollector, one tir<br>ctory: | ne it's downloa                     | ded from CVS Reposit            | tory, have inside this                  |
| 0              | •                         | bin                          |                             |                                     |                                 |                                         |
| 8              | •                         | ->                           | tor<br>images jsp           | WEB-INF                             | FileConfiguration               | Log                                     |
| 9<br>10        | •                         | collect                      | torClient<br>lib            | outputFiles                         | scripts                         |                                         |
| 11<br>12       | •                         | collect                      | torClientWebS<br>lib        | erviceComman<br>scripts             | d                               |                                         |
| 13<br>14       | •                         | j2src<br>->                  | the collector               | source code                         |                                 |                                         |
| 15             | •                         | release                      | e                           |                                     |                                 |                                         |
| 16             |                           | ->                           | client                      | doc                                 | war                             |                                         |
| 17             | ٠                         | tools                        |                             |                                     |                                 |                                         |
| 18             |                           | ->                           | db                          | jms                                 |                                 |                                         |
| 19<br>20<br>21 | In the                    | <i>bin</i> dire              | ectory will be in           | nserted the com                     | piled collector source          | programs.                               |
| 22             | In the                    | collecto                     | or directory the            | ere are some dir                    | ectories and some file.         | The must important                      |
| 23             | director<br>The U         | ories are                    | e WEB-INF, Fi               | leConfiguration                     | i, Log.                         | a collector application the             |
| 24<br>25       | collec                    | tor clier                    | nts, the webser             | vices clients and                   | a directory <i>lib</i> where    | there're the libraries used             |
| 26             | to the                    | collecto                     | or to work.                 | ·                                   |                                 |                                         |
| 27<br>28       | The <i>F</i>              | <i>ileConfi</i><br>tor See   | <i>iguration</i> direc      | tory contains a<br>sumentation to a | XML file that is the re         | al configuration of the                 |
| 29             | The L                     | og direc                     | tory contains t             | he collector (in                    | ternal) log. The last fil       | e created is a txt simple               |
| 30             | file. T                   | he other                     | r file are in zip           | format (older f                     | iles).                          | -                                       |
| 31             | In the                    | collecte                     | or <i>Client</i> directe    | orv there are 3 d                   | irectories lib outputF          | iles scripts All the                    |
| 33             | compi                     | iled cod                     | e (the real clier           | nts code) are in                    | a jar file inside the dir       | ectory <i>lib</i> .                     |
| 34             | The <i>li</i>             | b direct                     | ory also contai             | ns all the librar                   | es for using JMS and            | Log4J.                                  |
| 35             | The so                    | <i>cripts</i> di<br>Files di | rectory contain             | is the scripts to                   | launch the JMS or soc           | ket clients and a                       |
| 37             | work.                     | Then co                      | onfigure the cli            | ent using the fi                    | le inside the <i>configFile</i> | es directory. For example               |
| 38             | edit th                   | e Clien                      | tJMSCollector.              | config and set                      | he initial_context_fac          | tory, the provider_url, the             |
| 39<br>40       | topic(                    |                              | ionFactory and              | the topicName                       | with the correct paran          | neters.                                 |
| 40<br>41       | one xi                    | nl conta                     | aining the log a            | rrived from col                     | lector. (result of the su       | ibscription at JMS or the               |
| 42             | readin                    | g socke                      | et).                        |                                     | •                               | *                                       |
| 43             | In the                    | collect                      | on Clian Wah C.             | miacCommand                         | directory there are 2 d         | linatorias lib and sovints              |
| 44             | m the                     | conecto                      | n Cuent webse               | iviceCommana                        | unectory mere are 2 d           | meetones <i>ub</i> and <i>scripts</i> . |

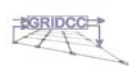

| All the compiled code (the real clients WebServices code) are in a jar file inside the directory <i>lib</i> .                                                                                |
|----------------------------------------------------------------------------------------------------|
| The <i>lib</i> directory also contains all the libraries for using WebServices invocations.<br>The <i>scripts</i> directory contains the scripts to launch the clients which send command to |
| collector. There is a <i>configFiles</i> directory, where you can find a file:                                                                                                    |
| CollectorWebServiceConfiguration.config. edit it and put the correct                                                                                                    |
| CollectorServiceAddress.                                                                                                    |
| (For example <u>http://asspes.lnl.infn.it:8080/Collector_3_0/Collector</u> )                                                                                                    |
| In the <i>j2src</i> directory there are the collector source code.                                                                                                    |
| In the <i>release</i> directory there are 4 directories: <i>client, chainsaw, doc</i> and <i>war</i> . Inside this                                                                           |
| directory there is a zip file containing the all packages of the collector.                                                                                                    |
| In <i>client</i> directory there are 2 zip files, one contains the collectorClient previously described, the other zip file contains the collectorClientWebServiceCommand before shown.      |
| In <i>chainsaw</i> directory, there is a file chainsaw.zip, you have to unzip the file and use                                                                                               |
| chainsaw to receive logging information form JMS. To know how to configure the script see                                                                                                    |
| the User Guide Manual.                                                                                                    |
| In <i>doc</i> directory you can find this documentation, the user manual and all the javadoc of the                                                                                          |
| project.<br>In war directory, you can find the war file, just ready to put in tomast webspres directory.                                                                                     |
| In war directory, you can find the war file, just ready to put in tonicat webapps directory.                                                                                                 |
| In <i>tools</i> directory there are 2 directories <i>db</i> and <i>ims</i>                                                                                                    |
| in tools directory there are 2 directories up and jins.                                                                                                    |
| In the <i>db</i> directory there are 2 directories: <i>mysal</i> and <i>oracle</i> . Inside at these 2 directories there                                                                     |
| are other 2 directories for each of those: <i>script</i> and <i>lib</i> .                                                                                                    |
| Inside <i>lib</i> you can find the libraries of oracle or mysql to copy in WEB-INF/lib to permit the                                                                                         |
| collector to work. Or you could use it to create new client for oracle or mysql.                                                                                                    |
| Inside <i>script</i> you can find the script to create the table in the database, the indexes, the                                                                                           |
| trigger,                                                                                                    |
|                                                                                                    |
| In <i>jms</i> directory there is 2 directories <i>sun</i> and <i>configurationFiles</i> .                                                                                                    |
| Into the <i>sun</i> directory thre are two more directories <i>lib</i> and <i>install_script</i> .                                                                                           |
| The <i>lib</i> directory is useful to contain all libraries needed to collector to work with sun JMS.                                                                                        |
| In <i>install_script</i> you can find a linux script which install all the JMS structure, The                                                                                                |
| BerkeleyDB 4.2, the OpenLDAP and the IMQ Sun Message Queue.                                                                                                    |
| In <i>configurationFiles</i> directory you could find some file used in the JMS or openLDAP                                                                                                  |
| installations.                                                                                                    |
|                                                                                                    |
|                                                                                                    |
| 7.2 Problem with Scripts                                                                                                    |
| For linux script: if someone doesn't work. Control the file privileges, if you have the                                                                                                    |
| execution privileges ok otherwise use chmod:                                                                                                    |
| chmod 555 <namescrtipt.sh></namescrtipt.sh>                                                                                                    |
| *<br>*                                                                                                    |
|                                                                                                    |
|                                                                                                    |

- 47 7.3 Script Ant
  - Enter in directory /collector/WEB-INF and type the command:

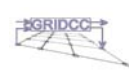

| 1           | ant -projecthelp                               |                                                                                    |
|-------------|------------------------------------------------|------------------------------------------------------------------------------------|
| 2<br>3<br>4 | in output you should have all the buildJavaDoc | compile possibilities:<br>Make the java docs.                                      |
| 5           | compile                                        | Compiles the source code.                                                          |
| 6           | deploy                                         | Deploy War in the WebServer.                                                       |
| 7           | releaseAll                                     | Build All into zip file.                                                           |
| 8           | ReleaseCollectorClient                         | Build Release Collector Client into zip file.                                      |
| 9<br>10     | releaseCollectorClientWebS                     | erviceCommand Build Release Collector Client<br>Web Service Command into zip file. |
| 11          | releaseWar                                     | Build Release War.                                                                 |

13 7.3.1 Using Script Ant

- 14 Use the Ant scripts is easy, just chose one of the possible commands to build the project, to
- 15 make the java docs, to create all zip files.
- 16 Each commands is important, but just to view the collector work, configure the file
- 17 build.properities in /colelctor/WEB-INF. Open that file with a simple editor, find the deploy
- 18 section. Set the directory path to \$CATALINA\_HOME/webapps and use the releaseWar, and
- 19 deploy c ommands:
- 20 ant –releaseWar
- 21 ant –deploy
- 22 These two commands compile the project Colelctor and create a file .war and copy the
- 23 Collector.war file in \$CATALINA\_HOME/webapps. Stop the Tomcat if it is running, and
- start the Tomcat. And the Web Application is ready to run.

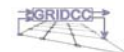

| 1              | Appendix A: Oracle Installation                                                                                                    |
|----------------|----------------------------------------------------------------------------------------------------|
| 2<br>3         | This Component is not necessary to the collector working. But if you want to archive the logs in a Database this one of the two possibility.                             |
| 4              | To install Oracle Database is not so easy. Here there is a simple way to install it, but I think is                                                                      |
| 5<br>6         | register to ww.otn.oracle.com, you must set some system variables, change some kernel                                                                                    |
| 7              | variables and you must have some prerequirements system hardware and software, you can                                                                                   |
| 8<br>9         | find it in Oracle Manual in<br>http://www.oracle.com/technology/documentation/database10g.html                                                                           |
| 10             |                                                                                                    |
| 11<br>12       | Quick installation only to Linux RedHat AS or ES (also RedHat 9.0):                                                                                                    |
| 13             | Adding Users and Groups                                                                                                    |
| 14<br>15       | First, you will need to create the Oracle installation and users and groups. Oracle installation needs two Unix user groups and one runtime Oracle user.                 |
| 16             | instantion needs two chini diser groups and one randine oracle disert                                                                                                    |
| 17<br>18       | Log in as root and issue the following commands in a terminal:<br>[root@dbasspes]# groupadd dba                                                                          |
| 19<br>20       | [root@dbasspes]# groupadd oinstall<br>[root@dbasspes]# useradd -g oinstall -G dba oracle                                                                                 |
| 21<br>22       | [root@dbasspes]# passwd oracle                                                                                                    |
| 23             | The last command will prompt you to enter the password for your oracle user.                                                                                             |
| 24<br>25       | Make sure you remember it, because you will probably need it as we go along.                                                                                             |
| 26             | Creating Directories                                                                                                    |
| 27             | deployment server, but on a development machine and for the sake of simplicity, we                                                                                       |
| 29             | will install everything under /opt/ora9.                                                                                                    |
| 30<br>31<br>32 | Just make sure you have at least 3.5GB available for a full installation including one database, and issue the following commands as root:                               |
| 33<br>34       | [root@dbasspes]# mkdir -p /opt/ora10/product/10.1.0.3<br>[root@dbasspes]# mkdir /var/opt/oracle                                                                          |
| 35<br>36       | [root@dbasspes]# chown oracle.dba /var/opt/oracle<br>[root@dbasspes]# chown -R oracle.dba /opt/ora10                                                                     |
| 37             | [root@dbasspes]# chmod 755 /var/opt/oracle                                                                                                    |
| 39             | You have now created Oracle runtime directories and granted write privileges to user                                                                                     |
| 40             | oracl e and execute privileges to group dba.                                                                                                    |
| 42             | Installing Required Tools and Libraries                                                                                                    |
| 43<br>44       | You will need to install the following Red Hat backward-compatibility and software-<br>development packages before we get further underway. All of these packages can be |
| 45             | found on Red Hat installation CDs 1-3.                                                                                                    |
| 46<br>47       | gcc-3. 2. 2-5<br>cpp-3. 2. 2-5                                                                                                    |
| 48<br>49       | gl i bc-devel -2. 3. 2-11. 9<br>bi nuti l s-2. 13. 90. 0. 18-9                                                                                                    |
| 50<br>51       | compat-gcc-7.3-2.96.118.1386.rpm<br>compat-libgcj-7.3-2.96.118.i386.rpm                                                                                                  |
| 52             | compat-IIbgcJ-devel-7.3-2.96.118.1386.rpm                                                                                                    |

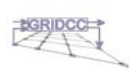

```
nss db-compat-2.2-20.i386.rpm
 2
 3
               You can install these packages using Redhat's graphical package manager available in
 4
               Start menu->System Settings->Add/Remove Applications, or from the command line,
 5
               using:
       rpm -Uvh <package_name>
 8
       Setting Kernel Parameters
 9
               Red Hat religiously sets some kernel parameters too conservatively. Check your
               hardware configuration and assign enough shared memory, open files, and ports, or
               you may run into trouble installing and running Oracle. Append these lines to
12
               /etc/sysctl.conf to set kernel parameters:
       kernel.shmmax = 536870912
       kernel.shmmni = 4096
       kernel.shmall = 2097152
                             250 32000 100 128
       kernel.sem
                          =
       fs.file-max
                          = 65536
18
       net.ipv4.ip_local_port_range = 1024 65000
               Append these lines to /etc/security/limits.conf to modify your resource limits:
21
22
       oracle soft nofile 65536
       oracle hard nofile 65536
       oracle soft nproc 16384
24
       oracle hard nproc 16384
25
               Reboot the system so the kernel changes can take effect. If rebooting is not an option,
               you can change the kernel params at runtime by issuing:
27
28
29
30
31
32
       [root@dbasspes]# echo 250 32000 100 128 > /proc/sys/kernel/sem
       [root@dbasspes]# echo 250 32000 100 128 > /proc/sys/kernel/sem
[root@dbasspes]# echo 536870912 > /proc/sys/kernel/shmmni
[root@dbasspes]# echo 4096 > /proc/sys/kernel/shmall
[root@dbasspes]# echo 2097152 > /proc/sys/kernel/shmall
[root@dbasspes]# echo 65536 > /proc/sys/fs/file-max
[root@dbasspes]# echo 1024 65000 > /proc/sys/net/ipv4/ip_local_port_range
               For a full explanation of the /proc filesystem and available parameters, you might
34
               want to read Red Hat's Online Linux Manual.
35
      Setting up the oracl e User Environment
               Log in as the oracl e user:
37
       % su - oracle
38
               I will assume that you are using the default bash shell for this user. Setting
               environment variables in other shells may differ from this example, so check your
41
               shell's manual page or set bash as the oracl e user's shell. We will set up Oracle
42
               basic environment (users, paths, locale) and some extra values needed for Oracle to
43
               run correctly on Red Hat. Put the following lines at the end of ~/.bashrc:
44
       # oracle 10g
export ORACLE_BASE=/opt/ora10
45
46
47
48
       export ORACLE_HOME=/opt/ora10/product/10.1.0.3
       export PATH=$ORACLE_HOME/bin: $ORACLE_HOME/Apache/Apache/bin: $PATH
      export ORACLE_OWNER=oracle
export ORACLE_SID=ora10g
export ORACLE_TERM=xterm
49
50
51
52
53
54
      # Use old Linuxthreads with floating stacks instead of
# the new Native POSIX Thread Library (NPTL)
export LD_ASSUME_KERNEL=2.4.1
       export THREADS_FLAG=native
```

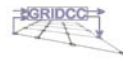

| - 1                                          |                                                                                                    |
|----------------------------------------------|----------------------------------------------------------------------------------------------------|
| 2345                                         | # Edit paths<br>export LD_LIBRARY_PATH=/opt/ora10/product/10.1.0.3/lib:\$LD_LIBRARY_PATH<br>export PATH=/opt/ora10/product/10.1.0.3/bin:\$PATH                                                                                                    |
| 67                                           | #<br># change this NLS settings to suit your country:                                                                                                    |
| 8                                            | # example:<br># german germany well soll soll soll for american america well soll soll soll soll soll soll soll s                                                                                                    |
| 10                                           | # german_germany.webrsoods/pro, american_america.webrsoods/pz etc.<br>#<br>evport NES LANG-'AMERICAN AMERICA US7ASCLL'                                                                                                    |
| 12                                           |                                                                                                    |
| 13<br>14<br>15<br>16<br>17<br>18<br>19<br>20 | If you are using other national settings for Oracle (these are American), consult the <u>supported settings</u> and change the NLS_LANG variable accordingly.<br>The Red Hat 10 Linux kernel comes with the new Native POSIX Thread Library, which causes Oracle installation to hang. By setting the LD_ASSUME_KERNEL variable to an older kernel version, we are making Linux use the old Linuxthreads library. For more information about the difference between these threading methods, please consult the <u>Red Hat site.</u> |
| 21                                           | <u>Running installer</u>                                                                                                    |
| 22                                           | To install 10g on Linux, Oracle recommends at least 512MB of RAM and at least                                                                                                    |
| 23<br>24                                     | 600MB of swap space. If you have less then 512MB of RAM and upgrading is not an option, you can resize your swap partition or create temporary swapping space. The                                                                                                    |
| 25                                           | later is a much more convenient option, as you will be needing this space only during                                                                                                    |
| 26                                           | the installation.                                                                                                    |
| 27<br>28<br>29<br>30<br>31                   | To set up a temporary Linux swap area, execute these lines as root:<br>% dd if=/dev/zero of=tmp_swap bs=1k count=900000<br>% chmod 600 tmp_swap<br>% mkswap tmp_swap<br>% swapon tmp_swap                                                                                                    |
| 32                                           | After you finish installing, you can free this space:                                                                                                    |
| 33<br>34<br>35                               | % swapoff tmp_swap<br>% rm tmp_swap                                                                                                    |
| 36                                           | Now that you have all the major obstacles out of the way, you can run the installer.                                                                                                    |
| 37                                           | Please remember that the Oracle installer <b>must</b> be run from X. You will need to allow<br>the local Oracle user to write to your X display:                                                                                                    |
| 39                                           | \$ xhost +127. 0. 0. 1                                                                                                    |
| 40                                           | ok now you are ready to install Oracle 10g.                                                                                                    |
| 41                                           | Download Oracle and start intsallation                                                                                                    |
| 43                                           | • Download the file to                                                                                                    |
| 44                                           | http://www.oracle.com/technology/software/products/database/oracle10g/index.html                                                                                                    |
| 45                                           | <ul> <li>Tag all check boxes and accept the License Agreement</li> </ul>                                                                                                    |
| 46                                           | <ul> <li>Download the file: ship.db.lnx32.cpio.gz</li> </ul>                                                                                                    |
| 47                                           | • gunzip the file:                                                                                                    |
| 48                                           | gunzip ship.db.lnx32.cpio.gz                                                                                                    |
| 49<br>50                                     | <ul> <li>Extract the cpio archives with the command "cpio -idmv &lt; <filename>"</filename></li> <li>cpio -idmv &lt; ship db lnx32 cpio</li> </ul>                                                                                                    |
| 51                                           | <ul> <li>now you could go to install/linux directory and execute runInstaller.sh</li> </ul>                                                                                                    |
| 52<br>53                                     | chose your preferences: the directory where Oracle will be installed the position of the                                                                                                    |
| 54                                           | database data, the database name, the database system and dba password,                                                                                                    |
| 55                                           |                                                                                                    |
|                                              | D00(0                                                                                                    |

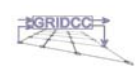

| 1  | PostIstallation:                                                                       |
|----|----------------------------------------------------------------------------------------|
| 2  | If the database do not work or you must reboot the PC, you must startup the listen and |
| 3  | the database system.                                                                   |
| 4  | To startup the database system, enter in the machine with oracle user.                 |
| 5  | • change directory \$ORACLE_HOME/bin,                                                  |
| 6  | cd \$ORACLE_HOME/bin                                                                   |
| 7  | • execute the start listener command                                                   |
| 8  | lsnrctl start the listener will startup.                                               |
| 9  | • Enter in sqlplus with                                                                |
| 10 | sqlplus /nolog                                                                         |
| 11 | • and connect to the / of the database,                                                |
| 12 | connect / as sysdba                                                                    |
| 13 | • execute the statup command                                                           |
| 14 | startup                                                                                |
| 15 | • Now the database is up. Execute exit or quit.                                        |
| 16 | exit                                                                                   |
| 17 | Oracle ready to use.                                                                   |
|    |                                                                                        |

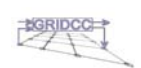